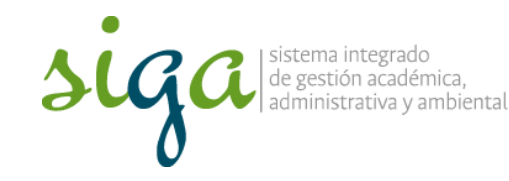

Instrucciones de consulta módulo Documento de Soft Expert

Página 1 de 9

## **Recomendaciones:**

 Ver y seguir los pasos que se indican en el video "Configuración para acceder al sistema Soft Expert"

| 51 | iga 📃 🕢                                                             |
|----|---------------------------------------------------------------------|
| *  | Acceso al sistema SoftExpert de la Universidad Nacional de Colom    |
| F  | Tax.ordinatesta                                                     |
| F  | Norrise complete                                                    |
| F  | the late of a maximum of start as a summary day is a summary day is |
| -  | Namen del Docemento de Isteriolad                                   |
| -  | Sedary area al cost performent                                      |

 Para mayor comprensión se invita a conocer el procedimiento para el "Control de documentos del Sistema de Gestión" y su "Anexo 1".

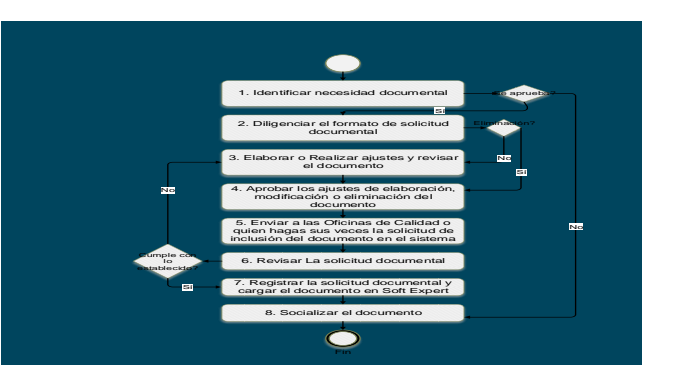

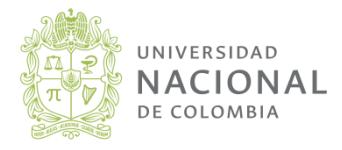

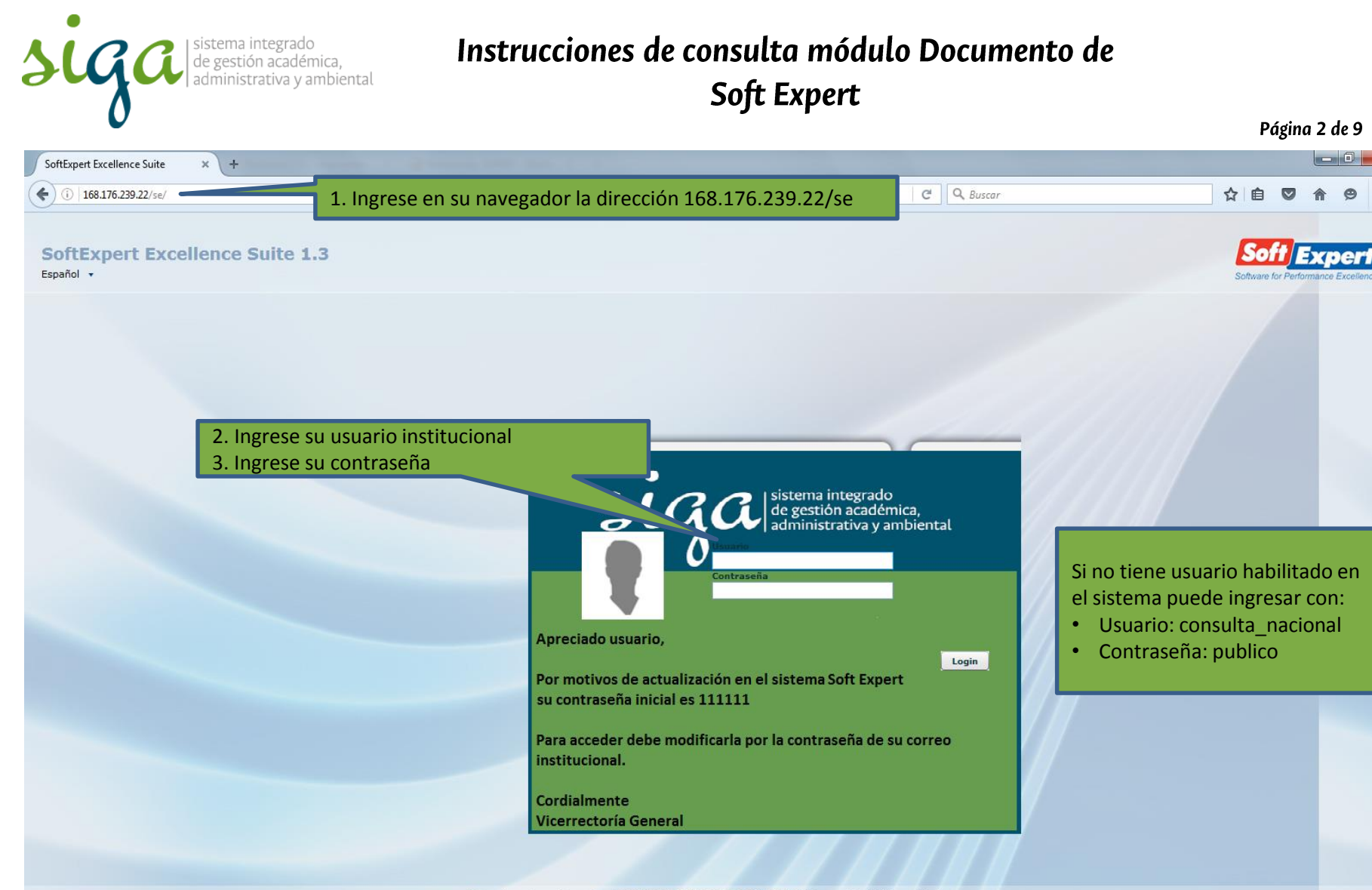

This software is registered to: UNIVERSIDAD NACIONAL DE COLOMBIA | Powered by SoftExpert Software

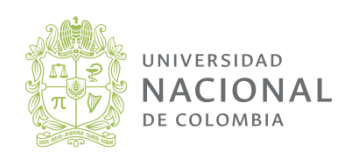

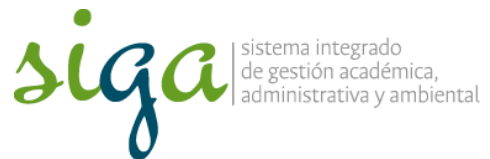

# Instrucciones de consulta módulo Documento de

Soft Expert

|                                                                                                    | Página 3 de 9                                                                                                    |  |  |  |  |  |
|----------------------------------------------------------------------------------------------------|----------------------------------------------------------------------------------------------------|--|--|--|--|--|
| SoftExpert Excellence Suite × +                                                                                                    |                                                                                                    |  |  |  |  |  |
| ( 168.176.239.22/se/index.php                                                                                                    | C Q Buscar 🔂 🖨 🛡 🎓 🚍                                                                                                    |  |  |  |  |  |
| 4. Al acceder al sistema en la 1ra sección de la pantalla encontrará los                                                                                                    | Tareas pendientes destacadas - (0) C       Página inicial       Favoritos - (58) C       Cuenta -         Image: C       Image: C       Image: D       Búsqueda rápida       P |  |  |  |  |  |
| Menui<br>Componentes<br>Menui<br>Componentes<br>Macción<br>Macción | UNIVERSIDAD NACIONAL DE COLOMBIA                                                                                                    |  |  |  |  |  |
| Mi menú<br>Atajos<br>+ @ ><br>Tareas pendientes                                                                                                    | UNIVERSIDAD NACIONAL DE COLOMBIA                                                                                                    |  |  |  |  |  |

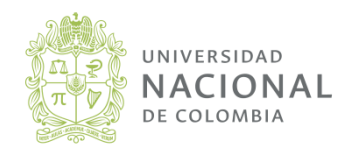

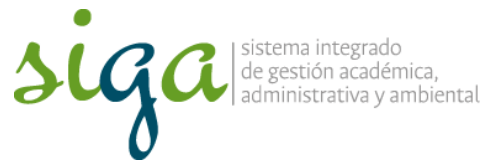

## Instrucciones de consulta módulo Documento de Soft Expert

| Settigent Lections Set <ul> <li></li></ul>                                                                                                    | V                                                                                                    |                                                                                                    |                                                                                                    |                                                                                                    | Página                    | 4 de 9     |
|----------------------------------------------------------------------------------------------------|----------------------------------------------------------------------------------------------------|----------------------------------------------------------------------------------------------------|----------------------------------------------------------------------------------------------------|----------------------------------------------------------------------------------------------------|---------------------------|------------|
| Subscription of the second of the second of the s                                                                                                    | SoftExpert Excellence Suite                                                                                                    | × +                                                                                                    | and the second second sec |                                                                                                    |                           |            |
| Medic       Image: Comparison & Social Law Comparison & Comparison &                                                                                                    | () 168.176.239.22/se/index.ph                                                                                                    | p consulta_nacional - N- SIMEGE COORDINACIÓN GENE                                                                                                    | 6. En la sección central aparecerán la<br>clasificación por cada sede de la<br>Tareas pendientes destacadas - (0) ¢                                                                                                    | Página iniciaí                                                                                                    | Favoritos - (58           | n          |
| Interview       Image: Image: Im                                                                                                    | Letter Mittel<br>Mittel and Annual Annual Annual Annual<br>Mittel Annual Annual Annual Annual Annual Annual<br>Mittel Annual Annual Annual Annual Annual Annual Annual<br>Mittel Annual Annual Annual Annual Annual Annual Annual Annual<br>Mittel Annual Annual Annual Annual Annual Annual Annual Annual Annual Annual Annual Annual Annual Annual Annual<br>Mittel Annual Annual Annual Annual Annual Annual Annual Annual Annual Annual Annual Annual Annual Annual Annual<br>Mittel Annual Annua | Componentes > Documento > Consulta >                                                                                                    | Universidad recuerde que los                                                                                                    | 🗟 🌢 🐇 🗐                                                                                                    | Búsqueda rápid            | a p        |
| Al Seleccionaria Castolia Al Seleccionaria Castolia Revealaria revealaria revealare revealaria revealaria revealarevealaria revealaria revealaria rev                                                                                                    | Menú «<br>Componentes *<br>× P E tr                                                                                                    | Navegar Buscar                                                                                                    | documentos estandarizados por proceso<br>se almacenan en la carpeta "U-Único"                                                                                                    |                                                                                                    |                           |            |
| Controls     Controls                                                                                                    | Acción                                                                                                    | × ₽                                                                                                    | Al seleccionar la carpeta de la sede de la                                                                                                    | Revisión Fecha                                                                                                    | Hits COBER                |            |
| Concernance     Subscrete Instantial     Subscrete Instantial                                                                                                    | Auditoria                                                                                                    | ∀                                                                                                    | cual busca información se despliega la lista                                                                                                    | 01 03/10/2                                                                                                    | 011 146 U                 | 15 DESARRC |
| Securetic     Securetic     Securet                                                                                                    | ▲                                                                                                    | SB-SEDE BOGOTA      SM SEDE MEDELLÍN                                                                                                    | de Macroprocesos de la universidad                                                                                                    | 03 04/10/2                                                                                                    | 012 152 U                 | 15 DESARRO |
| Minered Minered Min                                                                                                    | = Documento                                                                                                    |                                                                                                    | RESGO                                                                                                    | 06 13/03/2                                                                                                    | 015 310 U                 | 15 DESARRO |
| Conception of the second second                                                                                                    | þ 🌠 Riesgo                                                                                                    | SPN-SEDES PRESENCIA NACIONAL                                                                                                    | 2 GU 15 U-GU-15.001.005 ESTABLECER CONTROLES EN LOS PROCEDIMENTOS                                                                                                    | 00 02/05/2                                                                                                    | 011 52 U                  | 15 DESARRO |
| Mineral<br>Mineral<br>Min |                                                                                                    | SZ-SEDE MANIZALES                                                                                                    | 😭 🔲 🗐 📋 GU 15 U-GU-15.001.013 PARA LA DEFINICIÓN DE LAS CADENAS DE VALOR POR MACROPROCESO                                                                                                    | 00 01/02/2                                                                                                    | 011 30 U                  | 15 DESARRO |
| M menú<br>Alajos # 2 W MACRO 16-SESTÓN DE CALDAD<br>M MENÚ<br>Alajos # 2 % © MACRO 16-SESTÓN DE CALDAD<br>M MENÚ<br>Alajos # 2 % © MACRO 16-SESTÓN DE CALDAD<br>M MENÚ<br>M MENÚ<br>M M MENÚ<br>M M MENÚ<br>M M MENÚ<br>M M MENÚ<br>M M MENÚ<br>M M MENÚ<br>M M MENÚ<br>M M MENÚ<br>M M MENÚ<br>M M MENÚ<br>M M M M M M<br>M M M M M M M<br>M M M M M<br>M M M M M<br>M M M M<br>M M M<br>M M M<br>M M M M<br>M M M<br>M M M<br>M M M<br>M M M<br>M M M<br>M M<br>M M<br>M M M<br>M M M<br>M M M<br>M M M<br>M                                                                                                    |                                                                                                    | U MACRO 02-RELACIONES INTERINSTITUCIONALES      U MACRO 03-COMUNICACIÓN      U MACRO 04-INVESTIGACIÓN Y CREACIÓN ARTÍSTICA      U MACRO 05-FORMACIÓN      U MACRO 06-EXTENSIÓN      U MACRO 07-BIENESTAR UNIVERSITARIO      U MACRO 08-GESTIÓN DEL TALENTO HUMANO |                                                                                                    | 5/5                                                                                                    | I I A Página              |            |
| Mmenú       1       V       Macko 10-estitón UE Laborativados       Permitas         Mmenú       Mmenú       Mistra Tris-Rollada       Controles       Permitas         Mmenú       Mistra 11-estitón 2 UMACRO 12-estitón ADMINISTRATIVA Y FINANCERA       Finances       Conocimiento / Visualizar, Imprinir, Capacitación, Visualizar, Imprinir, Capacitación, Visualizar, Imprinir, Capacitación, Visualizar, Revisar, Distribuir Copia, Revisar, Distribuir Copia, Cancelar, Guardar localmente, Firmar, Incluir comentanie, Evaluar aplicabilidad       Permitar         Mmenú       Mistra Servica 11-estitón 2 UMACRO 12-estitón Neu Escolada del processo       Permitar         Mistra Mistra Revisar, Distribuir Copia, Revisar, Bistribuir Copia, Revisar, Bistribuir Copia, Bistribuir Copia, Cancelar, Guardar localmente, Firmar, Incluir comentanie, Evaluar aplicabilidad       Permitar         Mistra Revisar, Bistribuir Copia, Revisar, Bistribuir Copia, Revisar, Bistribuir Copia, Revisar, Bistribuir Copia, Revisar, Bistribuir Copia, Revisar, Bistribuir Copia, Revisar, Bistribuir Copia, Bistribuir Copia, Revisar, Bistribuir Copia, Bistribuir Copia, Revisar, Bistribuir Copia, Bistribuir Copia, Revisar, Bistribuir Copia, Bistribuir Copia, Revisar, Bistribuir Copia, Bistribuir Copia, Bistribuir Copia, Bistribuir Copia, Revisar, Bistribuir Copia, Revisar, Bistribuir Copia, Bistribuir Copia, Bistriband Bistriband Bistribuir Copia, Bistribuir Copia, Bis                                                                                                    |                                                                                                    | U MACRO 09-GESTIÓN DE RECURSOS Y SERVICIOS BIL<br>U MACRO 10 GESTIÓN DE LADORATORIOS                                                                                                    | BLIOTECAR Visualizar Lista de seguridad                                                                                                    |                                                                                                    |                           |            |
| Image: Section section section                                                                                                    | <ul> <li>Image: Construction of the construction of the constr</li></ul>         |                                                                                                    | 7. Al interior de cada Macroproceso están<br>la clasificación por tipo documental<br>formato, guía, Instructivo, Manual,                                                                                                    | Controles<br>Conocimiento, M<br>Capacitación, Vi<br>Archivar, Revisa<br>Registrar capac<br>Guardar localme<br>Incluir comentar | Permiso<br>Permitir<br>ad |            |
| Mimenú<br>Atajos<br>Tareas pendientes<br>Winden pendientes<br>Winden pendiente                                                                                                    |                                                                                                    | FT 15-FORMATO                                                                                                    | Procedimiento, protocolo etc, segun la                                                                                                    | Visualizar, Revis<br>Guardar localme                                                                                           | sar,<br>inte              | Permitir   |
| 2/2 🕅 🗘 🚺 2/2 🕅 4 Página 1/1 🕨 🕅                                                                                                    | Mi menú + &<br>Atajos + & &<br>Tareas pendientes                                                                                                    |                                                                                                    | gestión necesidad del proceso                                                                                                    |                                                                                                    |                           |            |
|                                                                                                    | م 🗈 🖻 🍓                                                                                                    |                                                                                                    |                                                                                                    | 2/2                                                                                                    | 2 🛛 🖣 🖣 Página            | a 1/1 🕨 🕅  |

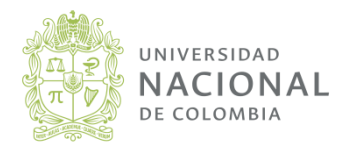

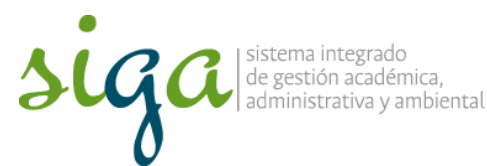

## Instrucciones de consulta módulo Documento de

Soft Expert

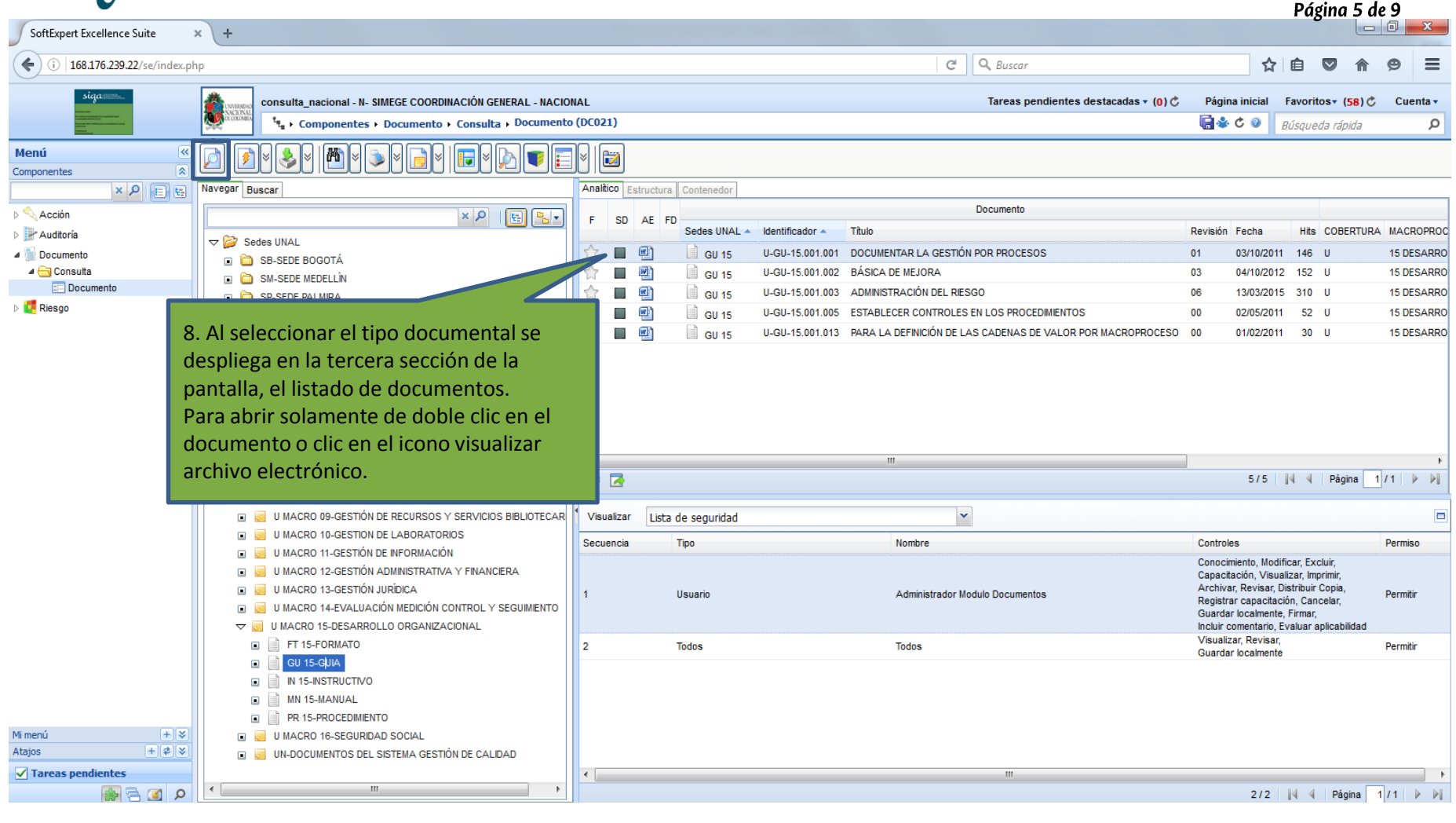

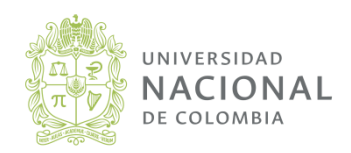

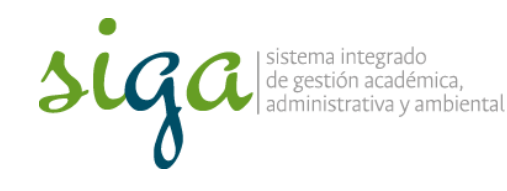

### Instrucciones de consulta módulo Documento de Soft Expert

#### Página 6 de 9

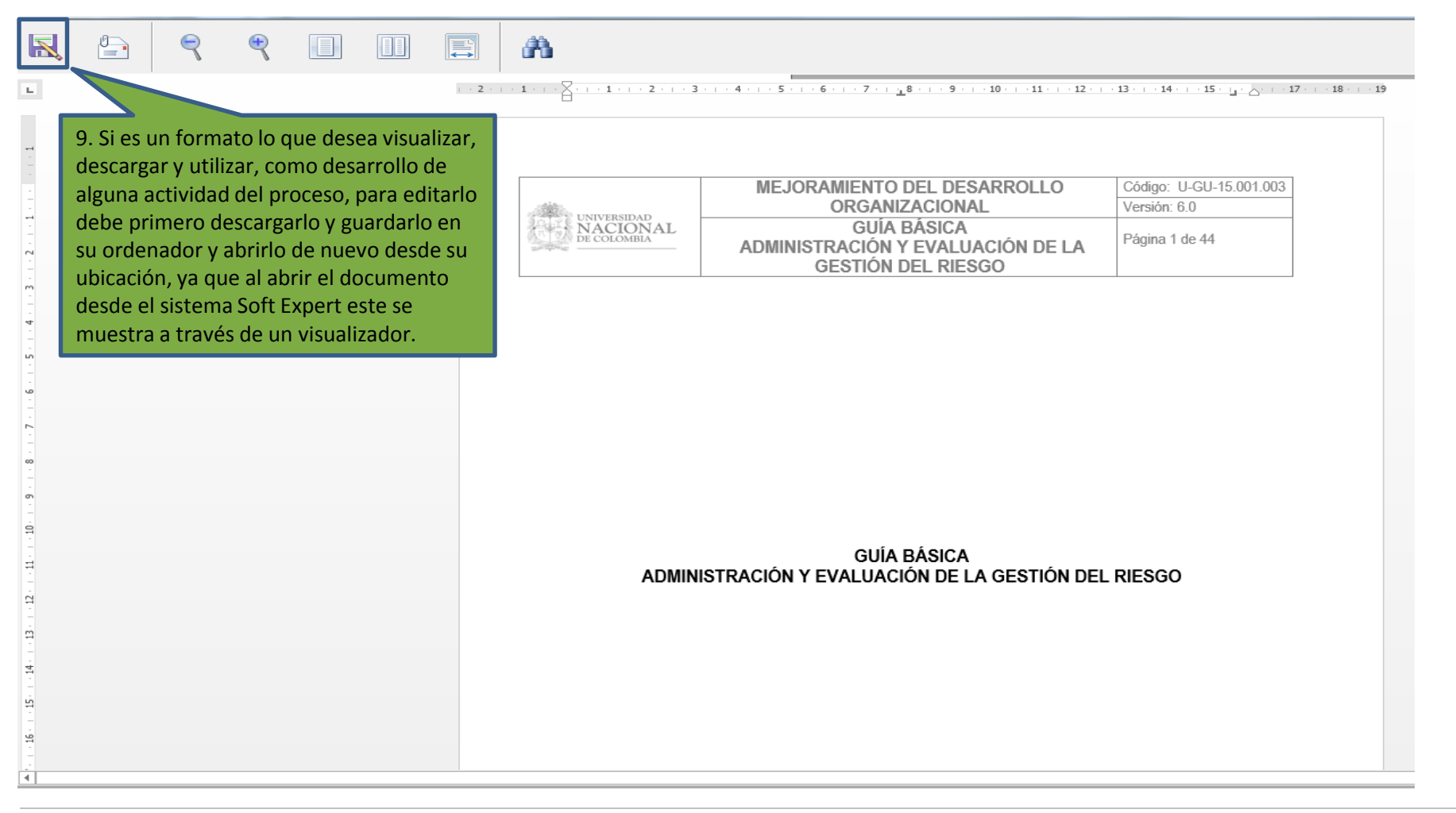

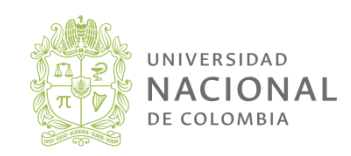

sistema integrado de gestión académica, administrativa y ambiental Instrucciones de consulta módulo Documento de

Soft Expert Filtros de Consulta

SoftExpert Excellence Suite × \ + ( ) (i) 168.176.239.22/se/index.php C Q Buscar ☆自  $\sim$ Θ Página inicial Favoritos 7 (58) C consulta\_nacional - N- SIMEGE COORDINACIÓN GENERAL - NACIONAL Tareas pendientes destacadas - (0) C Cuenta -Componentes > Documento > Consulta > Documento (DC021) 📄 🕹 🕹 📄 Búsqueda rápida Q Menú **«** 們 1 ≈ Componentes Navegar Busca × P E E Documento El sistema permite varios filtros de Acción Hits COBERTURA MACF Revisión Fecha Auditoría INAL consulta: ACIÓN ESTRATÉGICA 02 29/08/2011 471 11 01 DIF 4 📄 Documento 🗉 🚞 SB-SEDE BOGOTÁ a. Para lo cual debe seleccionar la carpeta 4 🖂 Consulta CIAR LAS RELACIONES INTERINSTITUCIONALES 00 167 U 02 RE 26/10/2011 🗉 🛅 SM-SEDE MEDELLÍN E Documento GACIÓN DE INFORMACIÓN GENERAL 03 22/05/2015 120 U 03 CC 🗉 🚞 SP-SEDE PALMIRA en la cual requiere realizar el filtro, por Riesgo GACIÓN PRODUCCIÓN ACADÉMICA SPN-SEDES PRESENCIA 02 15/05/2015 157 U 03 CC ejemplo la carpeta "U-Único" GACIÓN CULTURAL 03 CC 🗉 📋 SZ-SEDE MANIZZ 01 31/03/2011 96 U 🗉 🚞 U-ÚNICO GACIÓN DE INFORMACIÓN OFICIAL UNIVERSITARIA 01 27/01/2016 125 U 03 CC ➡ CP GESTIÓN DE LA INVESTIGACIÓN Y CREACIÓN ARTÍSTICA U-CP-04.003 00 22/10/2014 107 U 04 IN\ GESTIÓN DE PROGRAMAS CURRICULARES U-CP-05.001 05 15/03/2012 306 U 05 FO U-CP-05.002 ADMISIONES 06 12/03/2015 220 U 05 FO → CP U-CP-05.003 REGISTRO Y MATRICULA 02 197 U 05 FO 31/08/2011 11.00.05.004 OPETIÓN DE LA ACTIVIDAD ACADÉMIC 100 I -----00/02/2042 ۵ 🖪 50/954 🛯 Página 1/20 ~ Visualizar Lista de seguridad Secuencia Tipo Nombre Controles Permiso Conocimiento Modificar Excluir Visualizar, Imprimir, Archivar, Usuario Administrador Modulo Documentos Permitir Revisar, Cancelar, Guardar localmente, Incluir comentario, Evaluar aplicabilidad Visualizar, Revisar, 2 Todos Todos Permitir Guardar localmente Mi menú  $|+| \otimes$ Atajos + \$ \$ ✓ Tareas pendientes A 🛐 P 2/2 🛛 🖣 Página 1/1 🕨 🕨

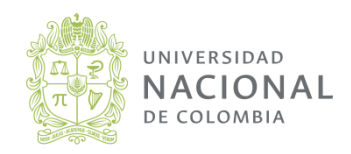

Página 7 de 9

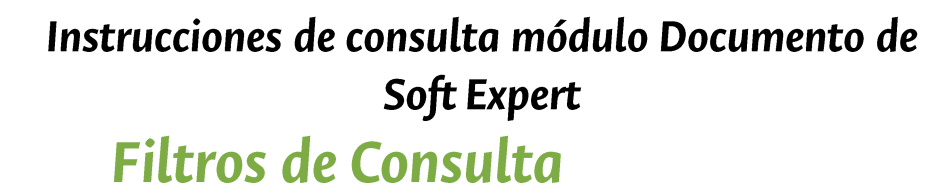

| SoftExpert Excellence Suite                                                                                                    | × +                                                                   |                                                                                                    |                                             |                                          |                                                                                                 |                                                                                          |                                                             |                                                                   |                                                                   | l                                                     |                                  |
|----------------------------------------------------------------------------------------------------|-----------------------------------------------------------------------|----------------------------------------------------------------------------------------------------|---------------------------------------------|------------------------------------------|-------------------------------------------------------------------------------------------------|------------------------------------------------------------------------------------------|-------------------------------------------------------------|-------------------------------------------------------------------|-------------------------------------------------------------------|-------------------------------------------------------|----------------------------------|
| (i) 168.176.239.22/se/index.pt                                                                                                    | hp                                                                    |                                                                                                    |                                             |                                          |                                                                                                 | C Q Bus                                                                                  | car                                                         |                                                                   | ☆ 自                                                               | <b>I</b> 1                                            | ê ⊜ ≡                            |
|                                                                                                    | consulta_nacional - N- SIMEGE COORDINAG                               | CIÓN GENERAL - NACIONAL                                                                                       |                                             | ostoão "Du                               | cor" do lo                                                                                      | Tarea                                                                                    | is pendientes destacadas ▼ (0) Ĉ                            | Página in                                                         | icial Favo                                                        | oritos <b>⊤ (58</b><br>ueda rápida                    | )Ċ Cuentav<br>, P                |
| Menú (Componentes )<br>Componentes )<br>Acción<br>Acción<br>Acción<br>Acción<br>Acción<br>Acción<br>Consulta<br>Documento<br>Contenido<br>Contenido<br>C | sección cent<br>puede aplica<br>que conozca                           | itral de<br>ar los f<br>a del d                                                                               | e la pantalla<br>filtros con l<br>locumento | a donde<br>a información<br>a consultar  | Docum                                                                                           | nento                                                                                    | Revisión                                                    | Fecha                                                             | Hits COE                                                          |                                                       |                                  |
|                                                                                                    |                                                                       |                                                                                                    |                                             | U-CP-02.004 AGENCI<br>U-CP-03.001 DIVULG | DN ESTRATEGICA<br>AR LAS RELACIONES INTERIN<br>ACIÓN DE INFORMACIÓN GEN<br>DN PRODUCCIÓN ACADÉN | STIL CIONALES<br>ERAL<br>IICA                                                            | 02<br>00<br>03<br>02                                        | 29/08/2011<br>26/10/2011<br>22/05/2015<br>15/05/2015              | 471 U<br>167 U<br>120 U<br>157 U                                  | 01 DIF02 RE<br>03 CC<br>03 CC                         |                                  |
|                                                                                                    | Buscar por sinónimo Bolo favoritos Documento - Avanzado               | código del c<br>del título de                                                                                 | docum<br>el docu                            | iento, Títul<br>umento o d               | o o palabra<br>emás filtros                                                                     | ÓN CULTURAL<br>ÓN DE INFORMACIÓN OFIC<br>: LA INVESTIGACIÓN Y CF<br>: PROGRAMAS CURRICUL | HAL UNIVE<br>REACIÓN AR<br>ARES                             | 01<br>01<br>00<br>05                                              | 31/03/2011<br>27/01/2016<br>22/10/2014<br>15/03/2012              | 96 U<br>125 U<br>107 U<br>306 U                       | 03 CC<br>03 CC<br>04 IN<br>05 FO |
|                                                                                                    | Palabra clave Revisión Proyecto Actividad Actividad aislada Atributos | S           S           S           S           S           S           S           S           S           S | Visualizar                                  | CP                                       | U-CP-05.003 REGISTF                                                                             |                                                                                          | d. Para abrir sola<br>documento o clic<br>archivo electróni | plamente de doble clic e<br>clic en el icono visualizar<br>ónico. |                                                                   |                                                       | ic en el<br>izar                 |
|                                                                                                    |                                                                       | s<br>1                                                                                                    | Secuencia<br>1                              | Tipo<br>Usuario                          |                                                                                                 | Administrador Modulo Docu                                                                | imentos                                                     | Conocimien<br>Visualizar, I<br>Revisar, Ca<br>Incluir come        | o, Modificar,<br>mprimir, Arch<br>ncelar, Guard<br>ntario, Evalua | Excluir,<br>ivar,<br>lar localment<br>ar aplicabilida | e, Permitir<br>Id                |
|                                                                                                    |                                                                       | 2                                                                                                    | 2                                           | Todos                                    |                                                                                                 | Todos                                                                                    |                                                             | Visualizar, I<br>Guardar loc                                      | Revisar,<br>almente                                               |                                                       | Permitir                         |
| Mi menú + &<br>Atajos + & &                                                                                                    |                                                                       |                                                                                                    | < [                                         |                                          |                                                                                                 |                                                                                          |                                                             |                                                                   |                                                                   |                                                       |                                  |
| م ک ۲                                                                                                    |                                                                       |                                                                                                    |                                             |                                          |                                                                                                 |                                                                                          |                                                             |                                                                   | 2/2                                                               | 🖣 Página                                              | 1/1 ▶ ▶                          |

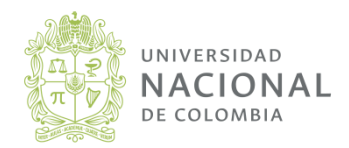

Página 8 de 9

Vicerrectoría General

sistema integrado de gestión académica, administrativa y ambiental

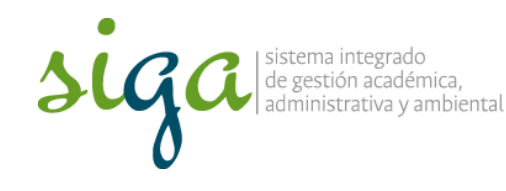

### Instrucciones de consulta módulo Documento de Soft Expert

#### Página 9 de 9

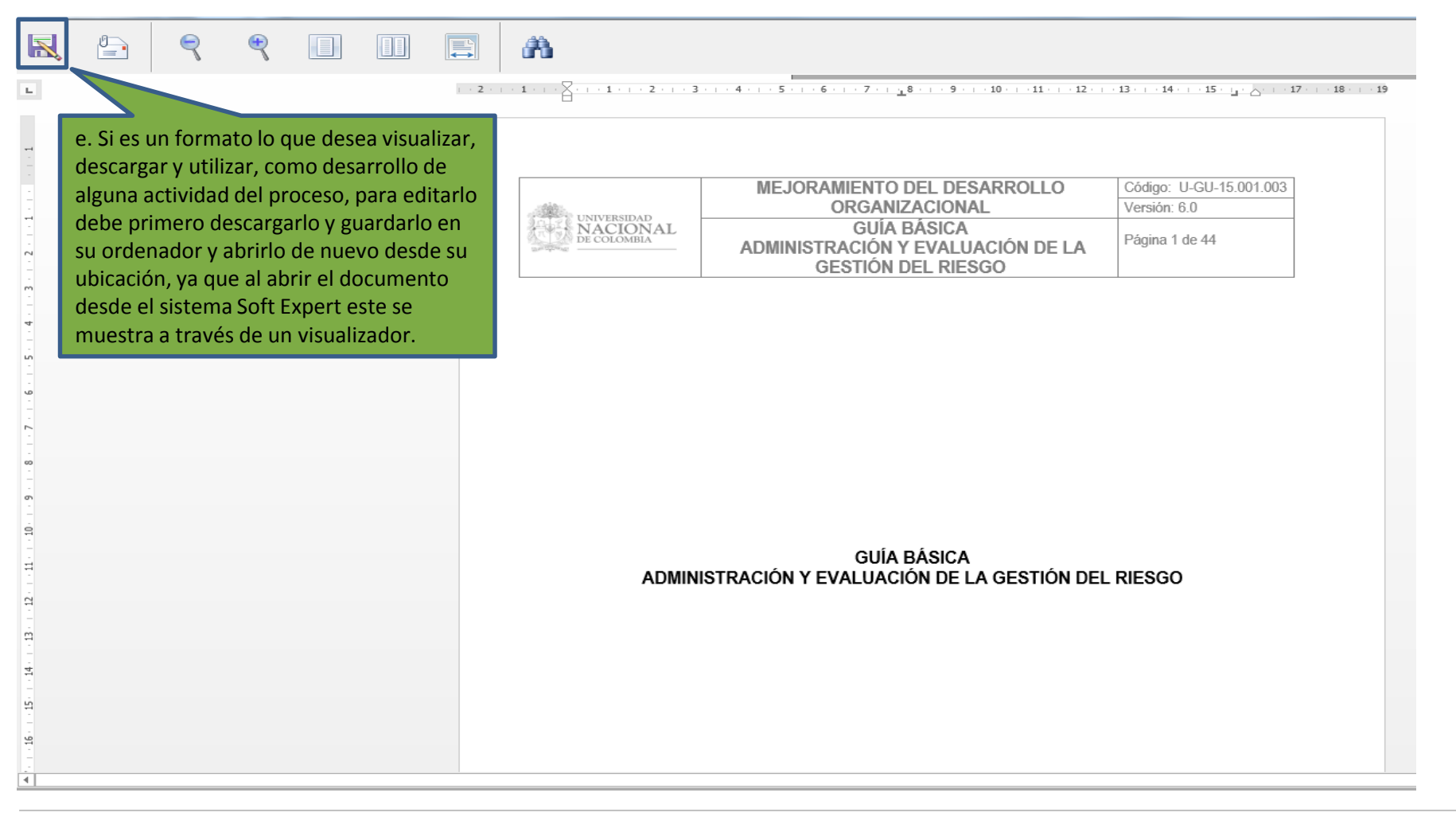

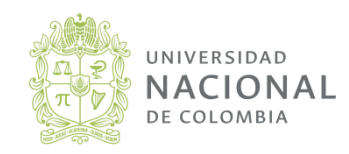